#### Webの社会科準備室 山川&二宮ICTライブラリ

# ログイン/新規会員登録

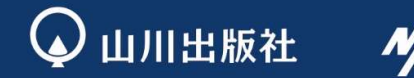

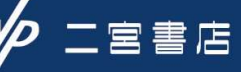

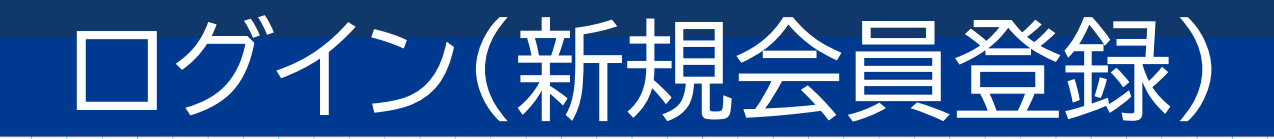

1

『ログイン』をクリックして、ログイン/新規会員登録ページへ進んでください。

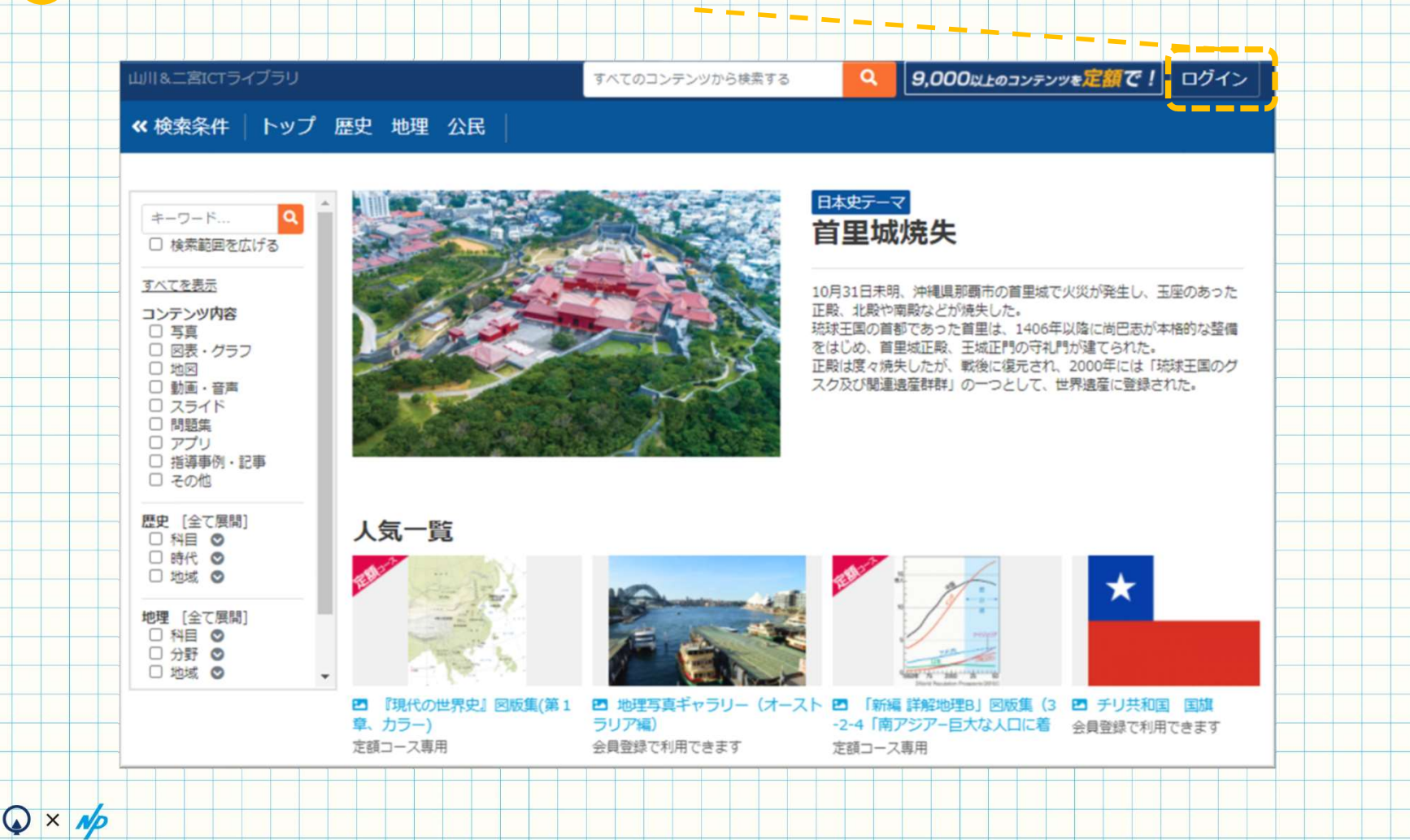

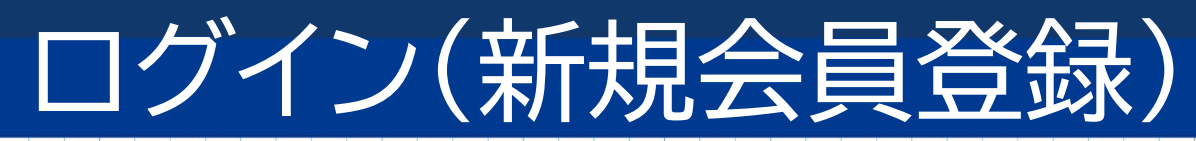

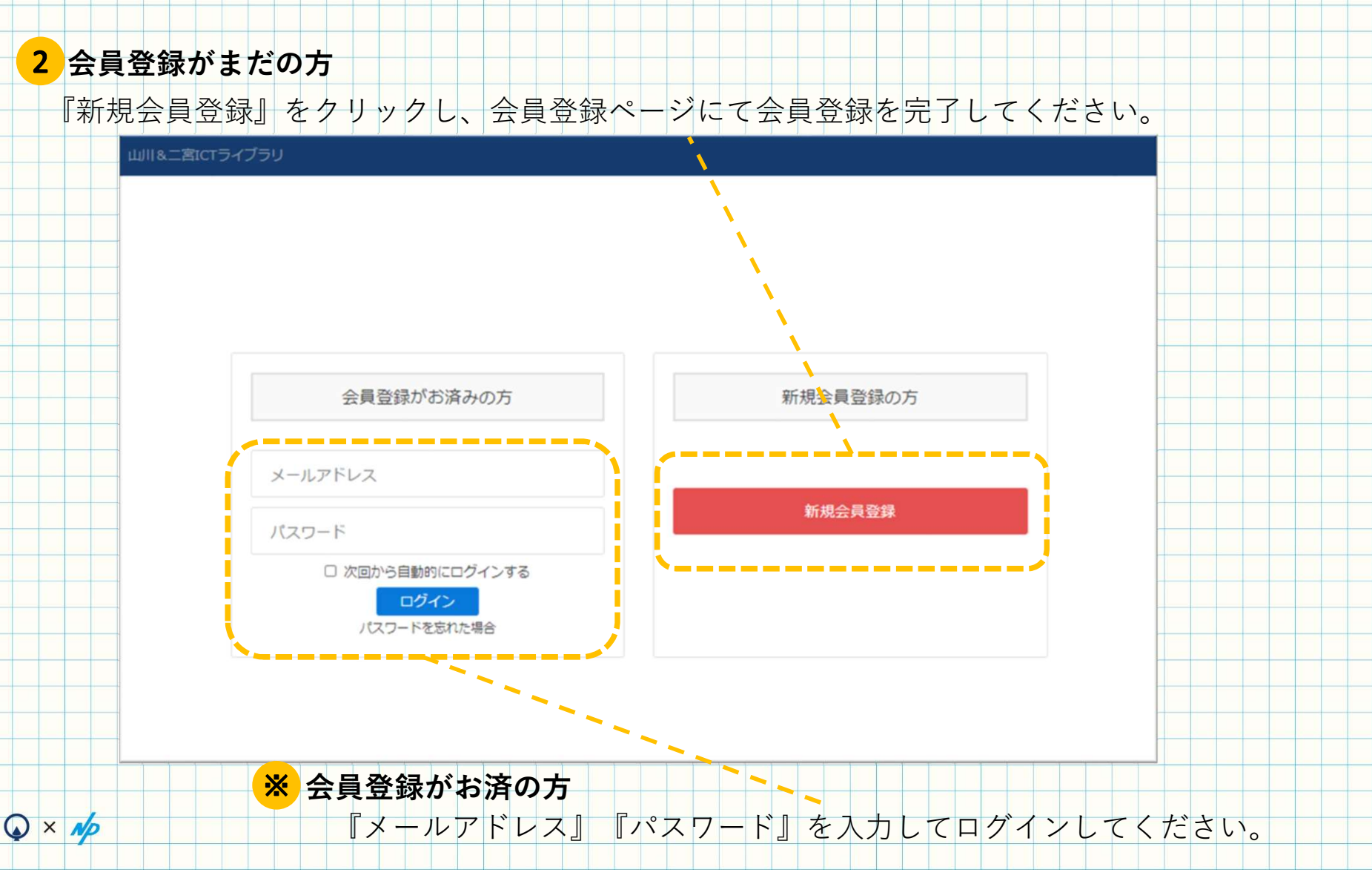

#### 新規会員登録/会員登録の流れ

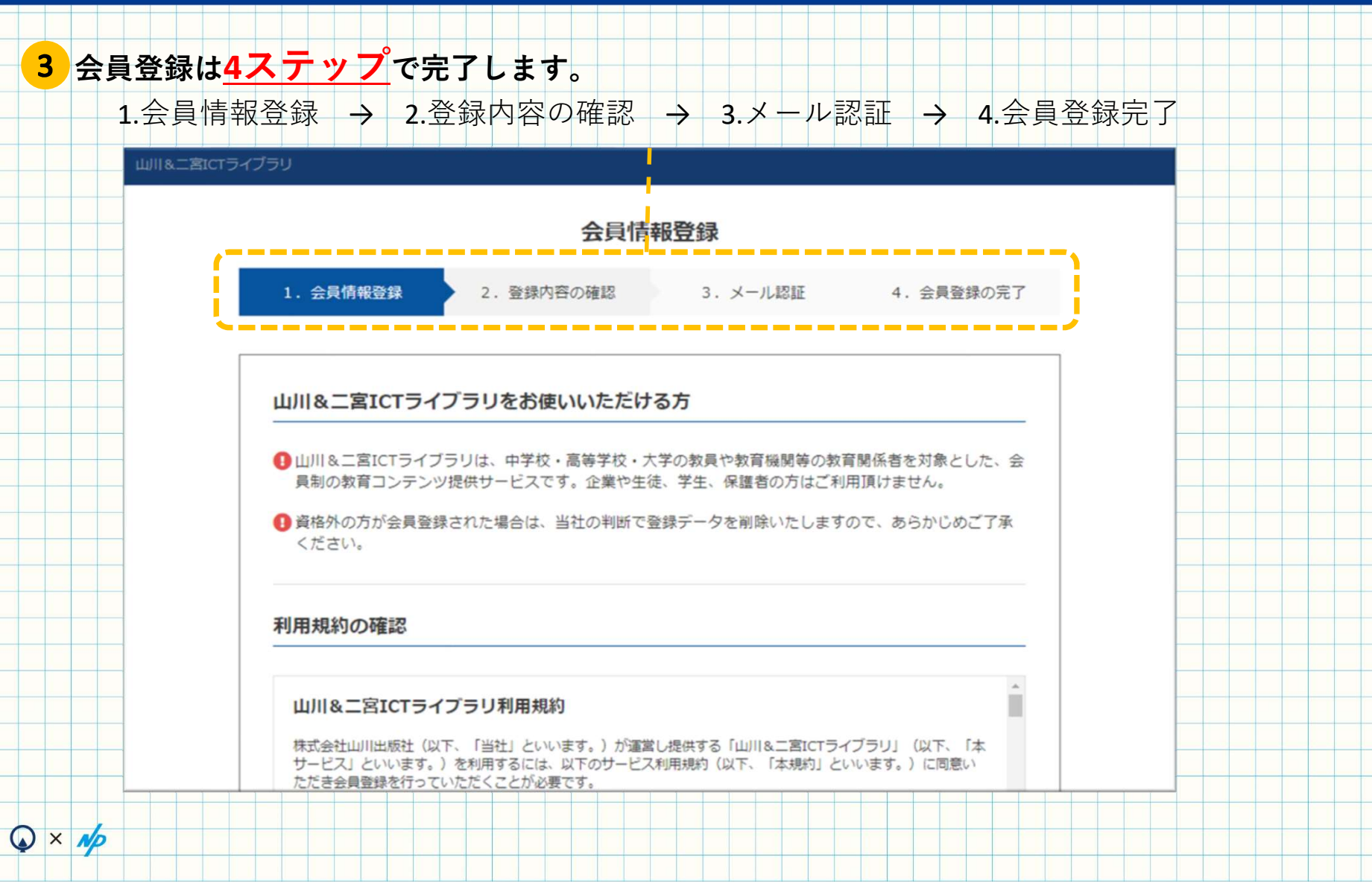

### 新規会員登録/会員情報登録

 $\mathbf{A} \times \mathbf{N}$ 

4 利用規約を最後までお読みいただき(スクロールし)、「利用規約に同意します」の チェックボックスをクリックしてください。

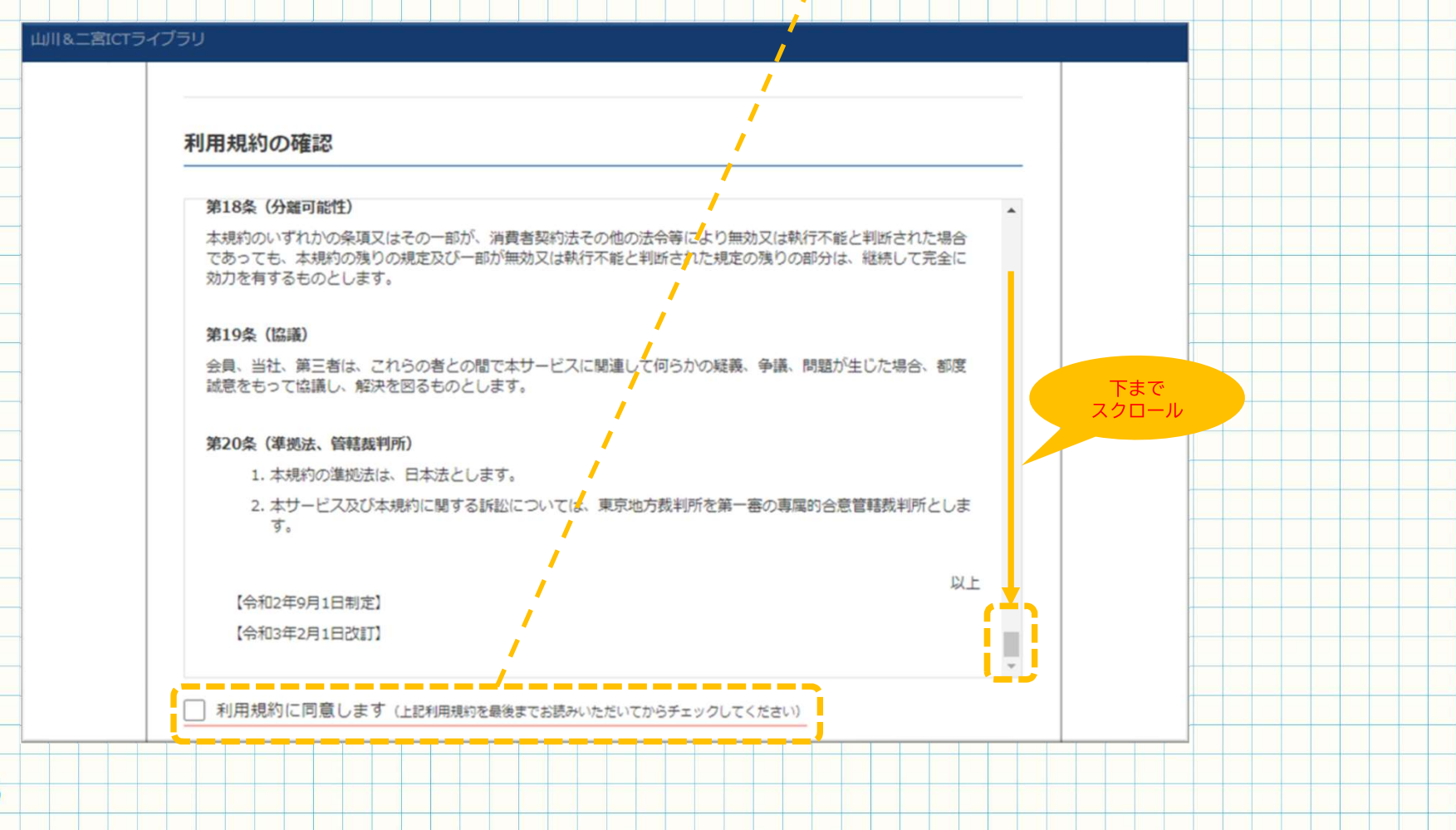

#### 新規会員登録/会員情報登録

5 会員情報、ログイン情報を入力してください。

 $\mathbf{Q} \times \mathbf{N}$ 

| 山川&二宮ICTラ・ | 1751                                                                                                    |                                       |       |   |  |
|------------|----------------------------------------------------------------------------------------------------|---------------------------------------|-------|---|--|
|            | 会員情報の入力                                                                                                    |                                       |       |   |  |
| - i        | 会員情報の入力         お名前 201         近日 201         フリガナ 203         生イ         生年月日 203         ビイ         ご職業 203         ・ 選択してください         ご 新着コンテンツ情報をメールで受け取る         コンテンツ購入などの通知をメールで受け取る         ログイン情報の入力 |                                       |       |   |  |
|            | お名前 20万                                                                                                    | 姓                                     | 名     |   |  |
|            | フリガナ 必須<br>※全角カタカナ                                                                                                    | 121                                   | XT    |   |  |
|            | 生年月日 必須                                                                                                    | v年 v                                  | 月 • 日 |   |  |
|            | ご職業                                                                                                    | 選択してください                              |       | ~ |  |
|            | <ul> <li>新着コンテンツ情報をメ</li> <li>コンテンツ購入などの通</li> </ul>                                                                                                    | ールで受け取る<br>知をメールで受け取る                 |       |   |  |
|            | ログイン情報の入力                                                                                                    | )                                     |       |   |  |
|            |                                                                                                    | · · · · · · · · · · · · · · · · · · · |       |   |  |
|            | メールアドレス 必須                                                                                                    |                                       |       |   |  |
|            | メールアドレス(確認用<br>2003                                                                                                    |                                       |       |   |  |
|            | パスワード 必須                                                                                                    |                                       |       |   |  |
|            | パスワード(確認用)                                                                                                    |                                       |       |   |  |
|            | 必須                                                                                                    |                                       |       |   |  |
|            |                                                                                                    |                                       |       |   |  |
|            |                                                                                                    |                                       |       |   |  |

# トップ画面/会員情報登録

6 すべての情報を入力後、プライバシーポリシーをご確認のうえ、「プライバシーポリシーに同意します」にチェックを入れ、『登録内容の確認』をクリックしてください。

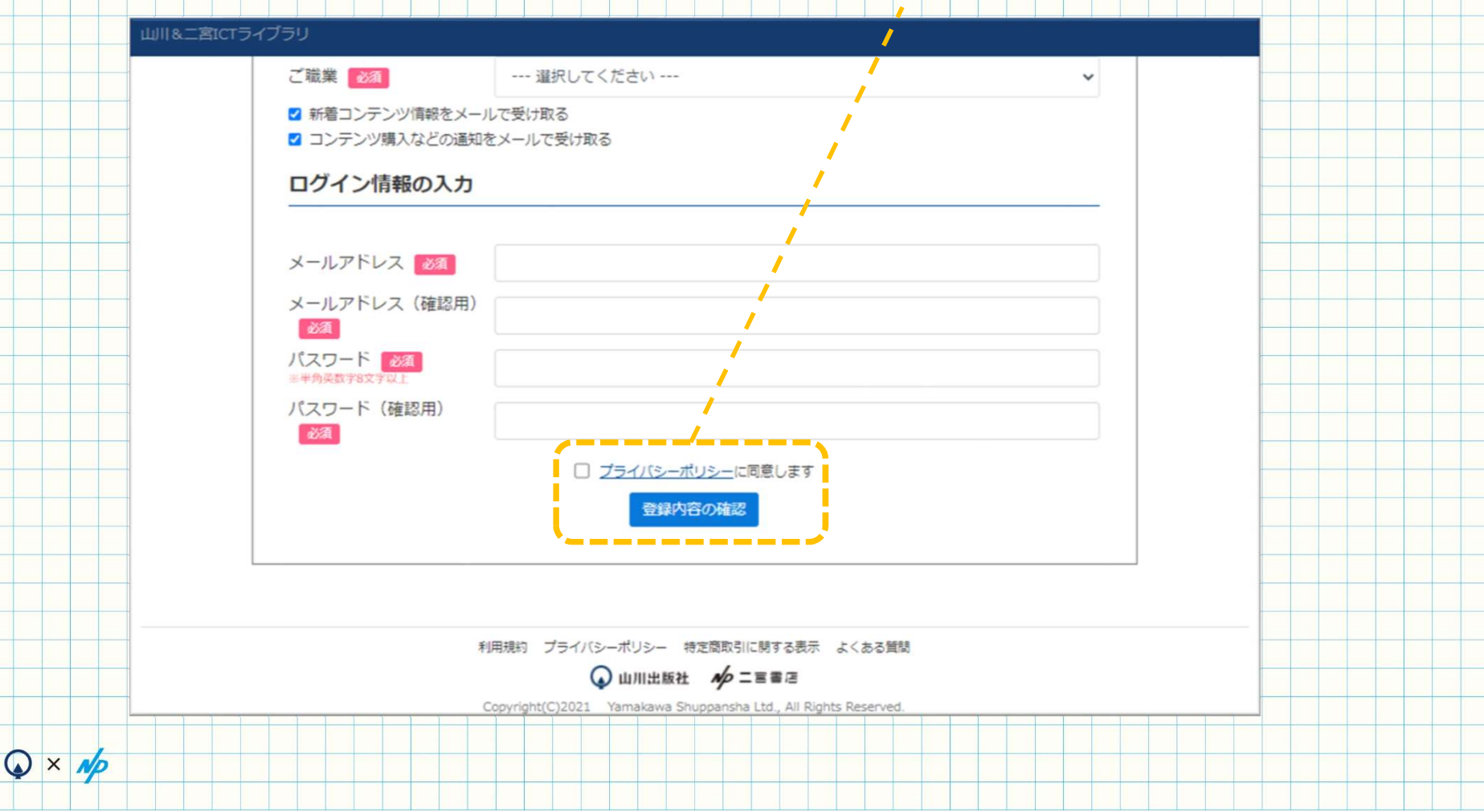

#### 新規会員登録/登録内容の確認

7 登録内容に誤りがないかご確認のうえ、『本人確認メールを送信』をクリックしてください。

| 1. 会員情報登録/li>                 | 2. 登録内容の確認                      | 3.メール認証    | 4. 会員登録の完了 |
|-------------------------------|---------------------------------|------------|------------|
|                               |                                 |            |            |
|                               |                                 |            |            |
| お名前                           |                                 | i          |            |
| フリガナ                          |                                 | 1          |            |
| 生年月日                          |                                 |            |            |
| ご職業                           | ご職業:<br>所属先:<br>所属先の電話番号:       | 1          |            |
| メール通知                         | 新着コンテンツ情報: 受け国<br>コンテンツ購入などの通知: | vる<br>受け取る |            |
| メールアドレス                       |                                 |            |            |
|                               |                                 | 1          |            |
| 登録アドレスに本人確認メ<br>メールに記載されたURLを | ールを送信します。<br>クリックして会員登録を完了してくだる | さい。        |            |
|                               | 戻る 本人確                          | 認メールを送信    |            |
|                               |                                 |            |            |

 $\mathbf{Q} \times \mathbf{N}$ 

#### 新規会員登録/メール認証

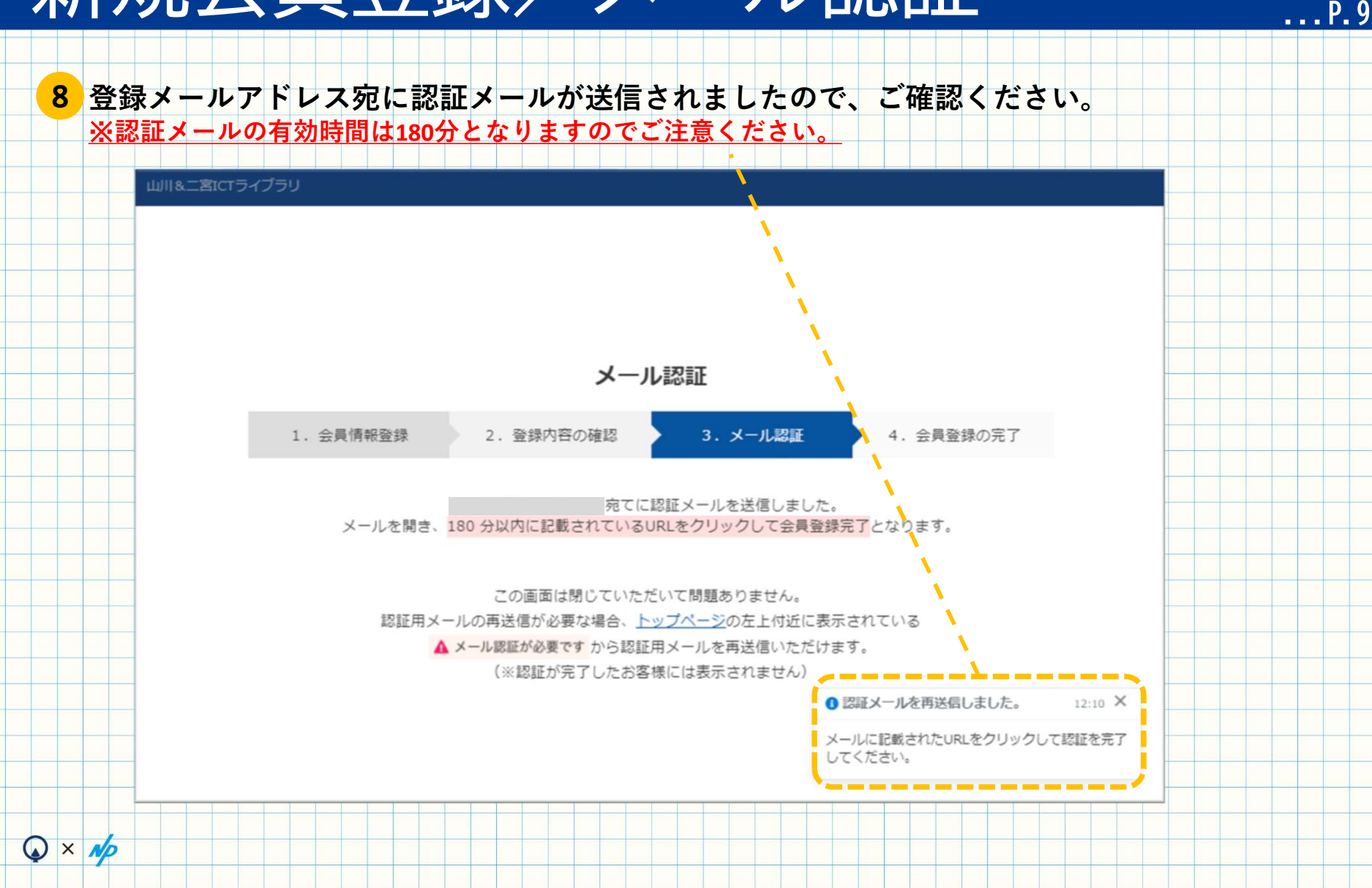

#### 新規会員登録/メール認証

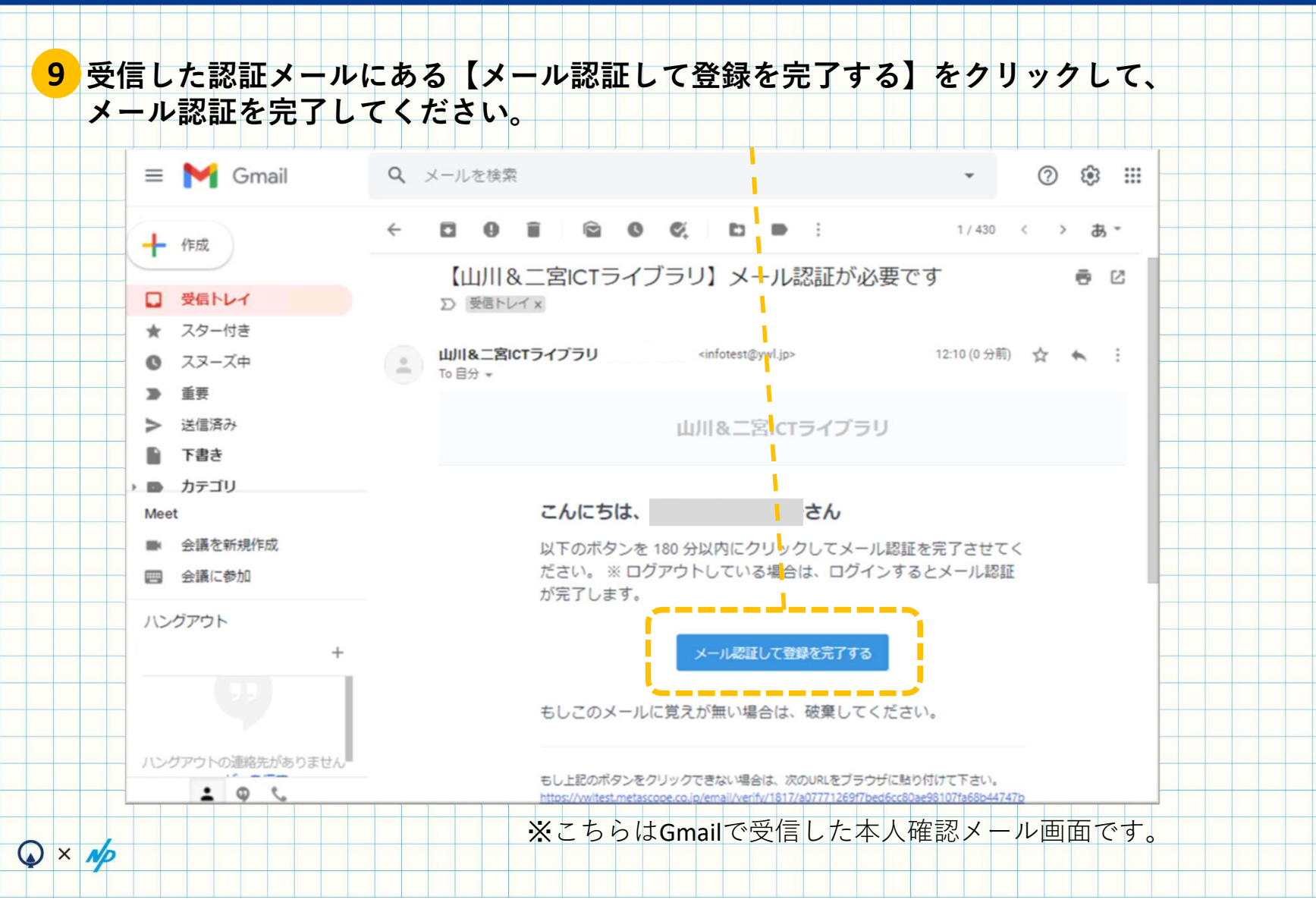

# 新規会員登録/会員登録の完了

#### 10 メール認証が完了すると、会員登録作業はすべて完了となります。 トップ画面よりサービスをご利用ください。

| Щ∥&二} | 宮ICTライ | ブラリ |    |            |      |     |       |       | ৰ   | ~70        | 22         | テン        | ツから | 5検索        | する       |      | C     | ٤. | 9, | 000u | 上のコ | ンテン | ッシを、 | 官額 | で!  |      | リグイン | > |      |   |
|-------|--------|-----|----|------------|------|-----|-------|-------|-----|------------|------------|-----------|-----|------------|----------|------|-------|----|----|------|-----|-----|------|----|-----|------|------|---|------|---|
| トップ   | 歷史     | 地理  | 公臣 | €   5      | お気に  | 入り  |       |       |     |            |            |           |     |            | 1        |      |       |    |    |      |     |     |      | 7  | イラ  | 17   | ブラリ  | - |      |   |
|       |        |     |    |            |      |     |       |       |     |            |            |           |     |            | 1        |      |       |    |    |      |     |     |      |    |     |      |      |   |      |   |
|       |        |     |    |            |      |     |       |       |     |            |            |           |     |            |          |      |       |    |    |      |     |     |      |    |     |      |      |   |      |   |
|       |        |     |    |            |      |     |       |       |     |            |            |           |     | -          |          |      |       |    |    |      |     |     |      |    |     |      |      |   | <br> | - |
|       |        |     |    |            |      |     |       |       |     | <b>^</b> ; | - 2        | ×43       | 1   | , <b>-</b> | ~        |      |       |    |    |      |     |     |      |    |     |      |      |   |      |   |
|       |        |     |    |            |      |     |       |       |     | לב         | 25         | 20        | RUJ | 20         | J        |      |       |    |    |      |     |     |      |    |     |      |      |   |      |   |
|       |        | 1   | 수물 | 情報る        | 经    |     | 2.    | 登録    | 内容  | の確         | 認          |           | 5   | 3          | ×        | -11. | 訳正    |    |    | 4.   | 슻티  | 181 | の完   | 7  |     |      |      |   |      |   |
|       |        | -   |    | CITY TO LL | 2.97 |     |       | 11.97 |     | оу нд      |            |           | 1   |            |          | 10   | HO.DT |    |    |      |     |     |      | e. |     |      |      |   |      | - |
|       |        |     |    |            |      |     |       |       | ~   | -          | 6.018 1    |           |     | +1         | +        |      |       |    |    |      |     |     |      |    |     |      |      |   |      |   |
|       |        |     |    |            |      |     |       | ご登    | 云録い | 見望         | を採加<br>ごきる | い元<br>あり; | いと  | まし<br>うご   | た。<br>ざい | ŧす,  |       |    |    |      |     |     |      |    |     |      |      |   |      |   |
|       |        |     |    |            | 下調   | 記より | اللار | 1&=1  | 宮IC | T          | イブ         | ラリ        | 19  | プに         | 戻り       | 、Ζ   | 利用    | くだ | さい | ۱.   |     |     |      |    |     |      |      |   |      |   |
|       |        |     |    |            |      |     |       |       |     |            |            |           |     | _          |          |      |       |    |    |      |     |     |      |    |     |      |      |   |      |   |
|       |        |     |    |            |      |     |       |       |     |            | F          | ועש       | こ戻  | 5          | _;       |      |       |    |    |      |     |     |      |    |     |      |      |   |      |   |
|       |        |     |    |            |      |     |       |       |     |            |            |           |     |            |          |      |       |    |    |      |     |     |      |    |     |      |      |   |      |   |
|       |        |     |    |            |      |     |       |       |     |            |            |           |     |            |          |      |       |    |    |      |     |     |      |    |     |      |      |   |      |   |
|       |        |     |    |            |      |     |       |       |     |            |            |           |     |            |          |      |       |    |    | 00   | х—л | 認証  | が完了  | しま | した。 | 12:1 | 2 X  | 1 | <br> |   |
|       |        |     |    |            |      |     |       |       |     |            |            |           |     |            |          |      |       |    |    | ×-   | -儿認 | 証力  | 完了し  | まし | t=_ |      |      |   |      |   |
|       |        |     |    |            |      |     |       |       |     |            |            |           |     |            |          |      |       |    |    |      |     |     |      |    |     |      |      |   |      |   |
|       |        |     |    |            |      |     |       |       |     |            |            |           |     |            |          |      |       |    |    |      |     |     |      |    |     |      |      |   |      |   |
|       |        |     |    |            |      |     |       |       |     |            |            |           |     |            |          |      |       |    |    |      |     |     |      |    |     |      |      |   |      |   |
|       |        |     |    |            |      |     |       |       |     |            |            |           |     |            |          |      |       |    |    |      |     |     |      |    |     |      |      |   |      |   |

#### ご不明な点等ございましたら、 お問合せフォームまでお気軽にご連絡ください。

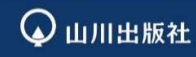

〒101-0047 東京都千代田区内神田1-13-13 https://www.yamakawa.co.jp/

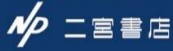

〒101-0047 東京都千代田区内神田1-12-6 大森内神田ビル2 階 https://www.ninomiyashoten.co.jp/